# Handleiding urenregistratie Praktijkbeoordelen

# Inhoud

| 1 | Urei | nregistratie in Praktijkbeoordelen ontwikkelingsgericht | .3 |
|---|------|---------------------------------------------------------|----|
|   | 1.1  | Inleiding                                               | .3 |
|   | 1.2  | Student                                                 | .4 |
|   | 1.3  | Praktijkbegeleider of BPV begeleider.                   | 10 |
|   | 1.4  | Verslag                                                 | 13 |
|   | 1.5  | Schoolbeheerder                                         | 14 |

# **1** Urenregistratie in Praktijkbeoordelen ontwikkelingsgericht

### 1.1 Inleiding

De student heeft de mogelijkheid om zijn/haar BPV uren te registreren en deze te laten accorderen door de praktijkbegeleider.

Het werkt als volgt: Per ontwikkelingsperiode is de optie 'Urenverantwoording' beschikbaar. De student kan hier zijn/haar gemaakte uren per dag opgeven. Vervolgens kunnen deze worden geaccordeerd door de praktijkbegeleider en worden de uren getoond op het verslag.

Hieronder volgt een uitgebreidere beschrijving inclusief schermafdrukken.

#### **1.2 Student**

Open de periode van de stage waarin je nu zit en kies 'Urenverantwoording'. Dit kun je iedere dag doen of iedere week. Overleg dit met je begeleider.

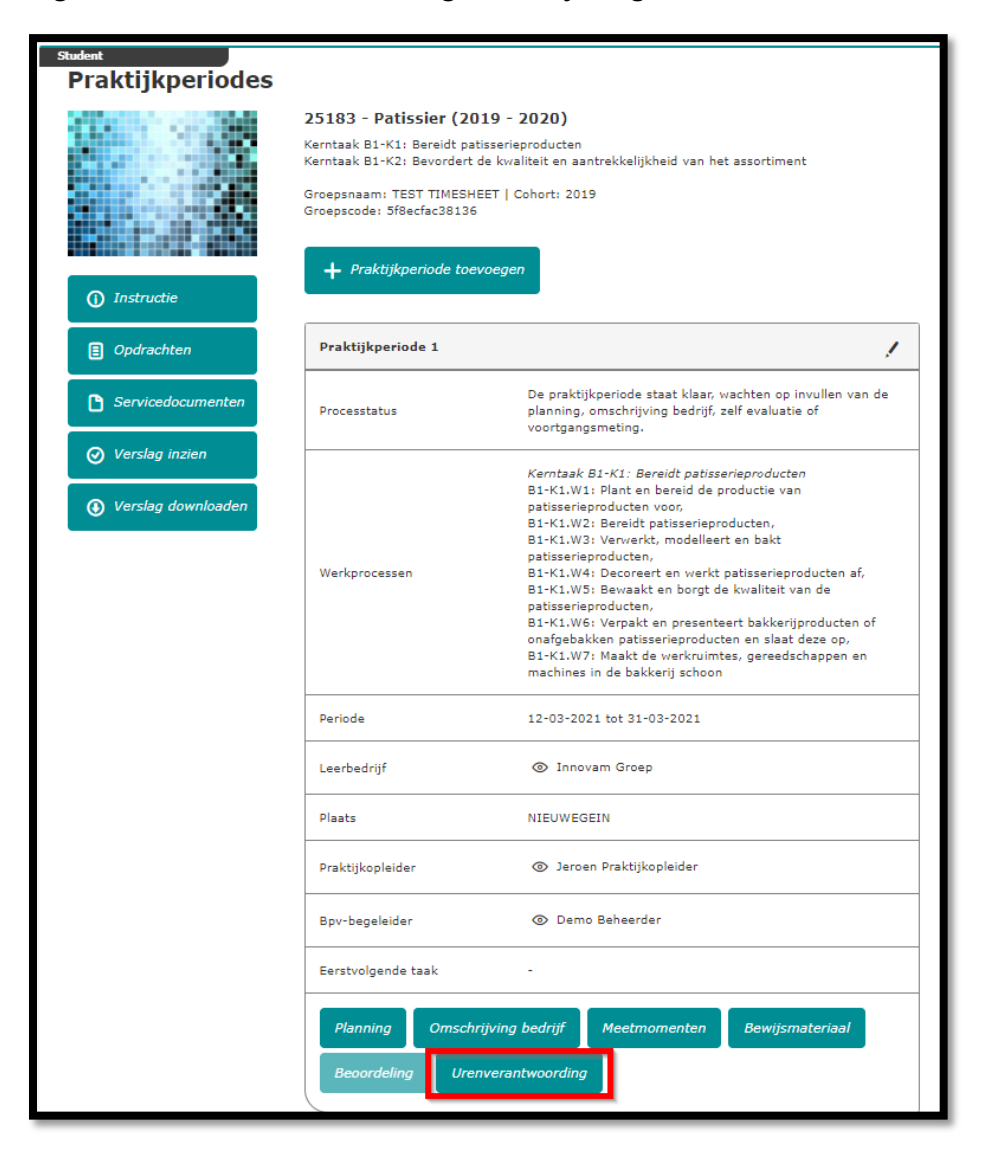

Na het openen van de urenverantwoording, krijg je onderstaande scherm. Dit opent in de huidige week zodat je de uren van de week waarin je zit kunt invoeren. Bovenaan staat algemene data, gevolgd door het jaar, en de week. Het weeknummer kun je wijzigen om bijvoorbeeld de uren van vorige week in te voeren. Je kunt alleen uren invoeren van de dagen die binnen de periode data vallen. In onderstaande voorbeeld dus van 25-03 tot en met 27-06 Kies de week en vul de uren in per dag:

| Student                                         | 0                             |
|-------------------------------------------------|-------------------------------|
| Terug                                           |                               |
| Urenverantwoording                              |                               |
| Naam leerling/student                           | Demo Student                  |
| MBO BLL opleidingscode (Crebo)                  | 25168                         |
| Opleidingsnaam                                  | Gastheer/-vrouw (2020 - 2021) |
| Naam leerbedrijf                                |                               |
| Naam praktijkbegeleider/leermeester van bedrijf | Demo Beheerder                |
| Schooljaar/Studiejaar                           | 2020                          |
| Periode                                         | 25-03-2021 tot 27-06-2021     |
| 2021 🗸 15 🗸                                     | <u>.</u>                      |
| Week 12-04-2021 - 18-04-2021 Gemaakte BPV uren  |                               |
| Ma (12-04) 0 Uur                                |                               |
| Di (13-04) 0 Uur                                |                               |
| Wo (14-04) 0 Uur                                |                               |
| Do (15-04) 0 Uur                                |                               |
| Vr (16-04) 0 Uur                                |                               |

| udent                                                |                 |          | 25-03-2021 tot 27-06-2021            |
|------------------------------------------------------|-----------------|----------|--------------------------------------|
| 2021 🗸                                               | 15 🗸            |          |                                      |
| Week 12-04-2021 - 18-04-2021                         | Gemaakte BPV ur | en       |                                      |
| Ma (12-04)                                           | 8               | Uur      |                                      |
| Di (13-04)                                           | 4               | Uur      |                                      |
| Wo (14-04)                                           | 8               | Uur      |                                      |
| Do (15-04)                                           | 0               | Uur      |                                      |
| Vr (16-04)                                           | 0               | Uur      |                                      |
| Za (17-04)                                           | 0               | Uur      |                                      |
| Zo (18-04)                                           | 0               | Uur      |                                      |
| Totaal                                               | 20              | Uur      |                                      |
| Opslaan                                              |                 |          |                                      |
|                                                      |                 |          | Toon alleen niet goedgekeurde uren 🗹 |
| Jaar                                                 | Weeknummer      | BPV uren | Goedgekeurde uren                    |
| <ul> <li>Er zijn nog geen uren ingevoerd.</li> </ul> |                 |          |                                      |
| Totaal                                               |                 | 0 Uur    | 0 Uur                                |

Na het invoeren van je uren, kun je deze opslaan:

Na het opslaan komen de uren onderaan zichtbaar als volgt:

Indien er een potlood achter staat, kan deze nog aangepast worden. Indien er een oogje achter staat, is deze reeds goedgekeurd door de praktijkbegeleider als de periode bij het bedrijf plaatsvindt of de bpv begeleider als de periode op school plaatsvindt.

| Opslaan |            |          |                                      |  |
|---------|------------|----------|--------------------------------------|--|
|         |            |          | Toon alleen niet goedgekeurde uren 🗹 |  |
| Jaar    | Weeknummer | BPV uren | Goedgekeurde uren                    |  |
| 2021    | 15         | 20 Uur   | - /                                  |  |
| Totaal  |            | 20 Uur   | 0 Uur                                |  |

De reeds goedgekeurde uren worden alleen getoond als het veld 'Toon alleen niet goedgekeurde uren' is uitgevinkt.

| Opslaan |            |          |                              |          |
|---------|------------|----------|------------------------------|----------|
|         |            |          | Toon alleen niet goedgekeurd | e uren 🗆 |
| Jaar    | Weeknummer | BPV uren | Goedgekeurde uren            |          |
| 2021    | 14         | 20 Uur   | 20 Uur                       | <b>(</b> |
| 2021    | 15         | 20 Uur   | -                            | 1        |
| Totaal  |            | 40 Uur   | 20 Uur                       |          |

Indien je praktijkopleider of bpv begeleider niet akkoord is met de door jou ingevoerde uren, kan hij/zij deze afkeuren. Je krijgt hier bericht van via de email en in praktijkbeoordelen ziet het er als volgt uit:

Ga naar de periode en open de urenverantwoording. In het scherm zie je de week die afgekeurd is onderaan, deze kleurt licht rood.

| 2021 🗸                                      | 15 🗸              |          |                                      |
|---------------------------------------------|-------------------|----------|--------------------------------------|
| Week 12-04-2021 - 18-04-2021                | Gemaakte BPV un   | en       |                                      |
| De urenverantwoording voor de geselecteerde | week is goedgekeu | rd       |                                      |
| Ma (12-04)                                  | 8                 | Uur      |                                      |
| Di (13-04)                                  | 4                 | Uur      |                                      |
| Wo (14-04)                                  | 8                 | Uur      |                                      |
| Do (15-04)                                  | 0                 | Uur      |                                      |
| Vr (16-04)                                  | 0                 | Uur      |                                      |
| Za (17-04)                                  | 0                 | Uur      |                                      |
| Zo (18-04)                                  | 0                 | Uur      |                                      |
| Totaal                                      | 20                | Uur      |                                      |
|                                             |                   |          | Toon alleen niet goedgekeurde uren 🗹 |
| Jaar                                        | Weeknummer        | BPV uren | Goedgekeurde uren                    |
| 2021                                        | 13                | 10 Uur   |                                      |
| Totaal                                      |                   | 50 Uur   | 40 Uur                               |
| * Verplicht veld                            |                   |          |                                      |
| Terug                                       |                   |          |                                      |

Kies deze week door het nummer bovenaan in te voeren of door op de rode regel te klikken.

Het scherm opent de gekozen week. Hier zie je vervolgens de reden die je begeleider heeft opgegeven om de uren af te keuren:

| 2021 🗸                                                                    | 13 🗸              |          |                                      |
|---------------------------------------------------------------------------|-------------------|----------|--------------------------------------|
| Week 29-03-2021 - 04-04-2021                                              | Gemaakte BPV ur   | en       |                                      |
| De urenverantwoording voor de geselecteerde<br>Opmerkingen: test afkeuren | week is afgekeurd |          |                                      |
| Ma (29-03)                                                                | 4                 | Uur      |                                      |
| Di (30-03)                                                                | 6                 | Uur      |                                      |
| Wo (31-03)                                                                | 0                 | Uur      |                                      |
| Do (01-04)                                                                | 0                 | Uur      |                                      |
| Vr (02-04)                                                                | 0                 | Uur      |                                      |
| Za (03-04)                                                                | 0                 | Uur      |                                      |
| Zo (04-04)                                                                | 0                 | Uur      |                                      |
| Totaal                                                                    | 10                | Uur      |                                      |
| Opslaan                                                                   |                   |          |                                      |
|                                                                           |                   |          | Toon alleen niet goedgekeurde uren 🗹 |
| Jaar                                                                      | Weeknummer        | BPV uren | Goedgekeurde uren                    |
| 2021                                                                      | 13                | 10 Uur   | · /                                  |

Pas vervolgens je uren aan en kies voor opslaan. Je uren kunnen weer worden goedgekeurd door je begeleider.

### **1.3 Praktijkbegeleider of BPV begeleider.**

De praktijkopleider of de bpv begeleider kan als volgt goedkeuren:

Kies de week in de week selectie box of door te klikken op de regel onderaan of op het potloodje.

| Naam leerbedrijf                 |                  | Innovam Groep        |
|----------------------------------|------------------|----------------------|
| Naam praktijkbegeleider (leermee | ster van bedrijf | Jeroen beoordelaar   |
| Schooljaar/Studiejaar            |                  | 2020                 |
| 2021                             | ~ 8 ~            |                      |
| Week 22-02-2021 - 28-02-2021     |                  |                      |
| Ma (22-02)                       | 0                |                      |
| Di (23-02)                       | 0                |                      |
| Wo (24-02)                       | 0                |                      |
| Do (25-02)                       | 0                |                      |
| Vr (26-02)                       | 0                |                      |
| Za (27-02)                       | 0                |                      |
| Zo (28-02)                       | 0                |                      |
| Totaal                           | 0                |                      |
| Jaar                             | Weeknummer       | Aantal gewerkte uren |
| 2021                             | 4                | 2 *                  |
| 2021                             | 5                | 28                   |
| Totaal                           |                  | 30 uur               |

Nadat je een week hebt gekozen, komen onderstaande opties beschikbaar:

| Goedkeuren Afkeuren |            |          |                                      |  |
|---------------------|------------|----------|--------------------------------------|--|
|                     |            |          | Toon alleen niet goedgekeurde uren 🗹 |  |
| Jaar                | Weeknummer | BPV uren | Goedgekeurde uren                    |  |
| 2021                | 15         | 20 Uur   | 1997 - E                             |  |
| Totaal              |            | 40 Uur   | 20 Uur                               |  |

Kies voor goedkeuren indien u akkoord bent. Kies voor afkeuren als u niet akkoord bent.

| De urenverantwoording voor de geselecteerde week is goedgekeurd |   |     |
|-----------------------------------------------------------------|---|-----|
| Ma (12-04)                                                      | 8 | Uur |
| Di (13-04)                                                      | 4 | Uur |
| Wo (14-04)                                                      | 8 | Uur |
| Do (15-04)                                                      | 0 | Uur |
| Vr (16-04)                                                      | 0 | Uur |
| Za (17-04)                                                      | 0 | Uur |
| Zo (18-04)                                                      | 0 | Uur |

Indien u kiest voor goedkeuren, worden uren velden grijs en verschijnt bovenaan volgende tekst:

Indien u kiest voor afkeuren, krijgt u de vraag om de reden van afkeuren in te geven. Deze wordt bij de student getoond zodat hij/zij de uren kan aanpassen en deze opnieuw geaccordeerd kunnen worden:

| Afkeuring urenverantwoording |  |  |  |
|------------------------------|--|--|--|
| Reden van afkeuring*         |  |  |  |
|                              |  |  |  |
|                              |  |  |  |
| * Verplicht veld             |  |  |  |
| Afreuren                     |  |  |  |
| Aikeuren                     |  |  |  |

## Bevestig de afkeuring:

| Afkeuring urenv      | Afkeuring urenverantwoording                              |  |  |  |  |
|----------------------|-----------------------------------------------------------|--|--|--|--|
| Reden van afkeuring* | Weet u zeker dat u deze urenverantwoording wilt afkeuren? |  |  |  |  |
| test afkeuren        | Nee Ja                                                    |  |  |  |  |
|                      |                                                           |  |  |  |  |
| * Verplicht veld     |                                                           |  |  |  |  |
| Afkeuren             |                                                           |  |  |  |  |
| Terug                |                                                           |  |  |  |  |

| Reden van afkeuring*                    | De urenverantwoording voor de geselecteerde week is<br>() afgekeurd |  |
|-----------------------------------------|---------------------------------------------------------------------|--|
| test afkeuren                           | Sluiten                                                             |  |
|                                         | _                                                                   |  |
|                                         |                                                                     |  |
| • Verplicht veld                        |                                                                     |  |
| Verplicht veld                          |                                                                     |  |
| <sup>4</sup> Verplicht veld<br>Afkeuren |                                                                     |  |

#### 1.4 Verslag

Het totaal aantal goedgekeurde uren staat bovenaan het verslag:

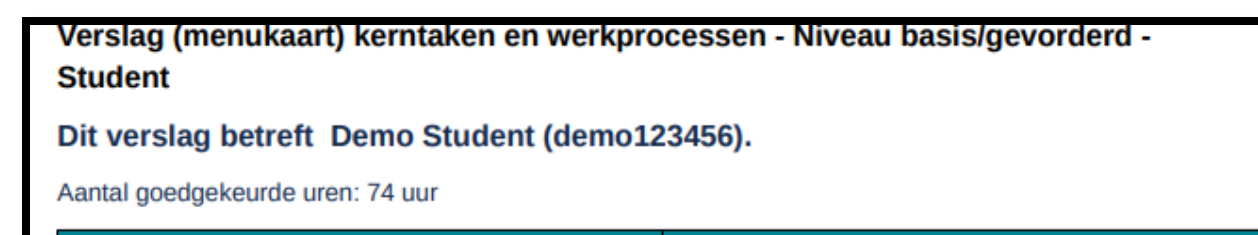

Vervolgens staan de goedgekeurde uren in een specifieke periode bij het overzicht van die periode:

| Stage                     |                           |
|---------------------------|---------------------------|
|                           |                           |
| Werkprocessen             | B1-K1.W1                  |
| Periode                   | 25/03/2021 tot 24/10/2021 |
| Examenlocatie             | Demoschool Demostad       |
| Praktijkopleider          | Demo Beheerder            |
| Praktijkbegeleider school | Demo Beheerder            |
| Goedgekeurde uren         | 20 uur                    |
|                           |                           |

#### **1.5 Schoolbeheerder**

Als schoolbeheerder krijg je een extra optie in het beheren van de uren van een student.

In het geval van een calamiteit is de beheerder altijd in staat om uren die nog niet zijn goedgekeurd door de begeleider, goed te keuren. Tevens is de beheerder in staat om nog niet geaccordeerde weekstaten aan te vullen, of te wijzigen en goed te keuren:

| col        | 0 | Uur  |
|------------|---|------|
| Di (23-03) | 0 | Uur  |
| Wo (24-03) | 0 | Uur  |
| Do (25-03) | 4 | Uur  |
| Vr (26-03) | 4 | Uur  |
| Za (27-03) | 0 | Uur  |
| Zo (28-03) | 0 | Uur  |
|            |   | llue |